DIGITALE LEHRE

## Tipps und Tricks: Virtuelle PC-Arbeitsplätze

Zu Beginn der LV

- WIRTSCHAFTS UNIVERSITÄT WIEN VIENNA UNIVERSITY OF ECONOMICS AND BUSINESS
- Beachten Sie, dass das Starten des virtuellen PCs ein bis zwei Minuten dauert.
- Loggen sich mehrere Studierende gleichzeitig ein, werden zudem die virtuellen PC-Arbeitsplätze schrittweise freigeschaltet. Am Beginn der Lehrveranstaltung dauert es daher ein wenig, bis alle Studierende mit dem virtuellen PC-Arbeitsplatz verbunden sind.
- Die Spracheinstellung des virtuellen PC-Arbeitsplatzes kann rechts unten am Bildschirmrand in der Taskleiste geändert werden. Damit lässt sich auch das Tastatur-Layout anpassen.

## WLAN & VPN

- Der Zugriff auf die virtuellen PC-Arbeitsplätze ist im WU-WLAN (eduroam) ohne VPN möglich.
- Studierende, die mit ihrem Notebook nicht mit dem WU-WLAN (eduroam) verbunden sind, müssen sich mit dem VPN verbinden, um auf den virtuellen PC-Arbeitsplatz zugreifen zu können.
- Studierende, die über die mobilen Daten z.B. ihres Mobiltelefons auf den virtuellen PC-Arbeitsplatz zugreifen möchten, müssen sich mit dem VPN verbinden.
- Für Studierende ist das VPN-Passwort ident mit ihrem WLAN-Passwort. Es ist daher wichtig, dass Studierende dieses Passwort kennen. Eine Änderung des VPN-Passworts erfolgt über eine Änderung des WLAN-Passworts im WU Control-Panel.

## Datensicherung

- Falls die Verbindung zum virtuellen PC-Arbeitsplatz abbricht, kann diese innerhalb von 15 Minuten ohne Datenverlust wiederhergestellt werden. Liegen zwischen dem Verlust der Verbindung und dem Wiedereinstieg mehr als 15 Minuten, gehen die Daten verloren.
- Alle Daten, welche auf dem virtuellen Arbeitsplatz gespeichert sind, werden nach dem Log-Out gelöscht. Vor dem Log-Out müssen daher alle benötigten Daten außerhalb des virtuellen Arbeitsplatzes gespeichert werden.

## <u>Browser</u>

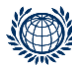

Welthandelsplatz 1, 1020 Vienna digitalteaching@wu.ac.at https://short.wu.ac.at/digitale\_lehre

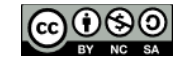

- Der Webzugang zum virtuellen PC-Arbeitsplatz mit Edge oder Chrome unter Windows ist problemlos. Er funktioniert jedoch nicht mit Safari. Studierende mit einem Apple-Gerät müssen entweder Microsoft Edge bzw. Google Chrome verwenden oder den VMWare Client installieren.
- Studierende, die ein Firmennotebook benutzen, verfügen meist nicht über Adminrechte. Sie können den VMWare Client daher nicht installieren.
- Der Vollbildmodus kann mit dem Drücken der "ESC"-Taste beendet werden.

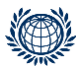

Welthandelsplatz 1, 1020 Vienna digitalteaching@wu.ac.at https://short.wu.ac.at/digitale\_lehre

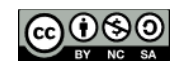